## **Connecting Windows Live Writer XP to Blogs**

When you first open Windows Live Write, you will start this wizard that will help you/students connect to a blog.

| 🕹 Windows Live Writer                                                                                                    | × |
|----------------------------------------------------------------------------------------------------|---|
| Configure Windows Live Writer                                                                                                    |   |
| Use Windows Live Writer to blog about whatever interests you. Add photos and<br>videos, and then publish to popular blogging services, including Windows Live<br>Spaces, Blogger, WordPress, and TypePad. |   |
| Learn more about Windows Live Writer                                                                                                    |   |
|                                                                                                    |   |
|                                                                                                    |   |
|                                                                                                    |   |
|                                                                                                    |   |
|                                                                                                    |   |
|                                                                                                    |   |
|                                                                                                    |   |
| < Back Next > Cancel                                                                                                    |   |

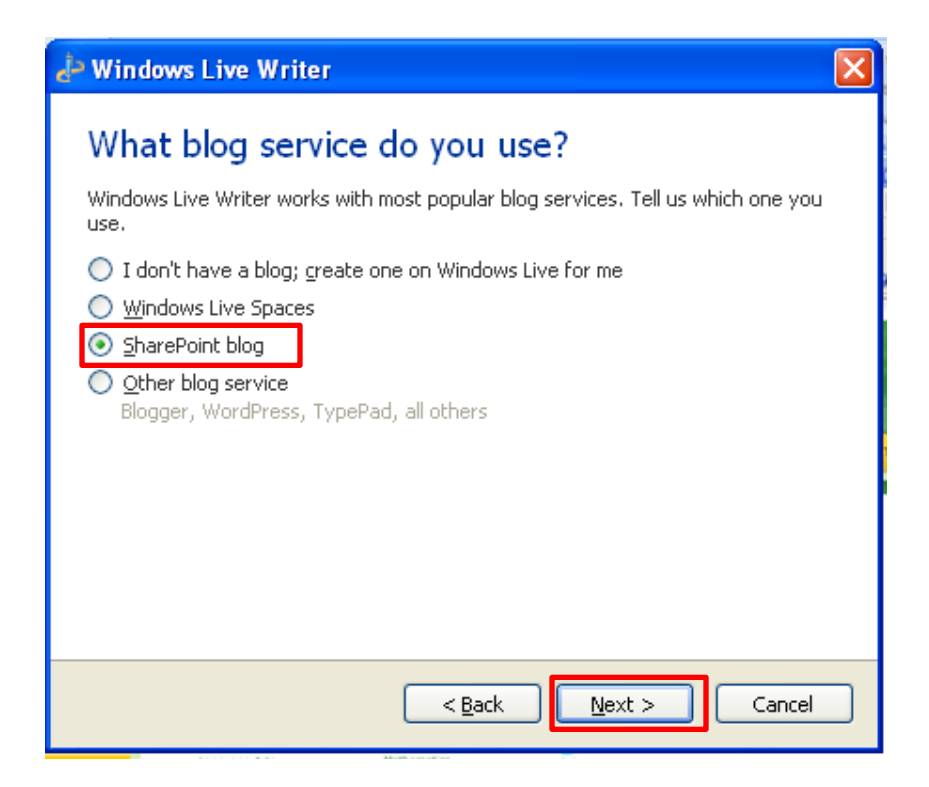

You need to go to the teacher blog site to copy the URL of blog so you can paste it in this box:

| 🕹 Windows Live Writer  |               | ×      |
|------------------------|---------------|--------|
| Add a blog accoun      | ıt            |        |
| Chana Daint blan LIDL. |               |        |
| SharePoint blog UKL:   |               |        |
| <u> </u>               |               |        |
|                        |               |        |
|                        |               |        |
|                        |               |        |
|                        |               |        |
|                        |               |        |
|                        |               |        |
|                        |               |        |
|                        |               |        |
|                        |               |        |
| Set proxy              | < Back Next > | Cancel |

## Right-click on blog name and click on "Copy Shortcut":

| 046-nata | 046-natalied                     |           |   |
|----------|----------------------------------|-----------|---|
| 046-nikk | 046-nikkom                       |           |   |
| 046-noal | 046-noabh                        |           |   |
| 046-SEA  | Open                             |           |   |
| 046 605  | Open in New Tab                  |           |   |
| 040-SHE  | Open in New Window               |           |   |
| 046-sum  | Print Target                     |           |   |
| 046-thor |                                  |           |   |
| 046-tyle | Cut                              |           |   |
| 046-7vai | Copy<br>Copy Shortcut            |           | Ξ |
|          | Paste                            |           |   |
| kporter  |                                  |           |   |
|          | Blog with Windows Live           |           |   |
|          | at Translate with Live Search    |           |   |
|          | All Accelerators                 |           |   |
|          |                                  |           |   |
|          | Add to Favorites                 |           |   |
|          | Add to Google Photos Screensaver |           |   |
|          | Properties                       |           | ~ |
|          |                                  | A 10002 - |   |

## Paste the shortcut in the box:

| ۷ مالی       | /indows Live Writer                                                       |                       | × |
|--------------|---------------------------------------------------------------------------|-----------------------|---|
| A<br>st<br>h | dd a blog account<br>arePoint blog URL:<br>ttp://my43.sd43.bc.ca/class/kp | orter/blogs/046-noahb |   |
| S            | st proxy                                                                  | < Back Next > Cancel  |   |

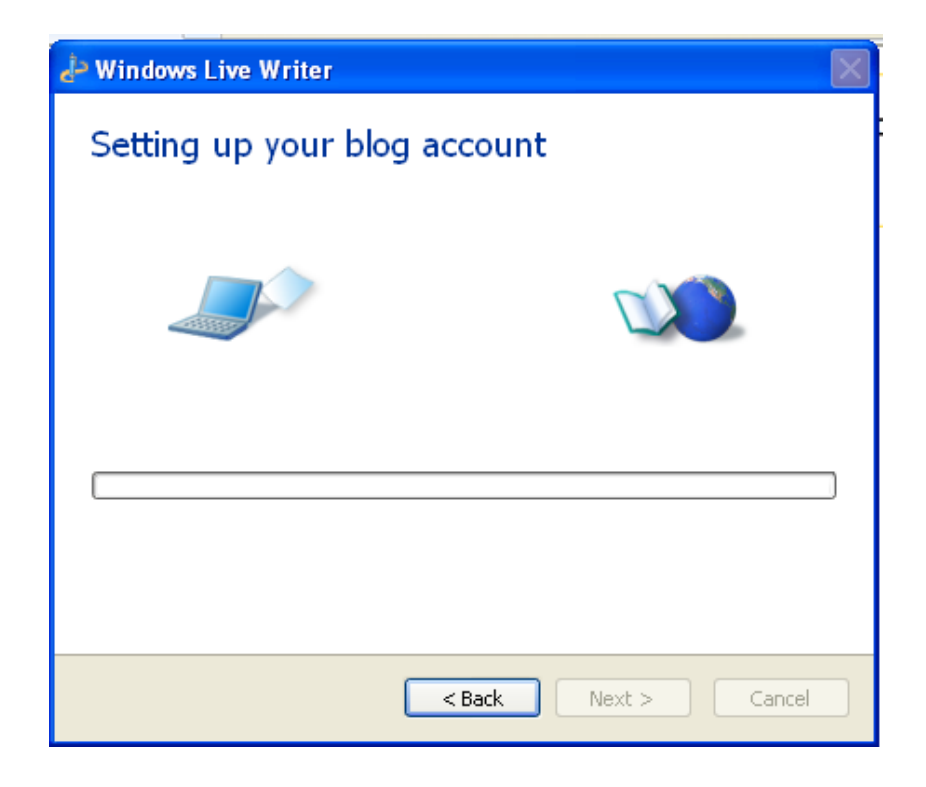

| Create a | Temporary Post 🛛 🔀                                                                                                    |
|----------|----------------------------------------------------------------------------------------------------|
| ?        | Would you like to allow Writer to detect the theme of your blog by publishing a temporary post? The post will be removed immediately.<br>Allowing this will let you see what your posts will look like online while you are editing. |
|          | Windows Live Writer                                                                                                    |
|          | Your blog has been set up                                                                                                    |
|          | Please confirm that you would like to save this blog.<br>Writer will periodically check for, and download, new configuration information for<br>your blog.                                                                           |
|          | Blog nickname:<br>046-noahb                                                                                                    |
|          | Share my blog on Windows Live<br>Show updates on Windows Live so people know when I add new posts<br>to my blog.                                                                                                    |
|          |                                                                                                    |
|          | < Back Finish Cancel                                                                                                    |

## Window Live Writer is now connected to that blog:

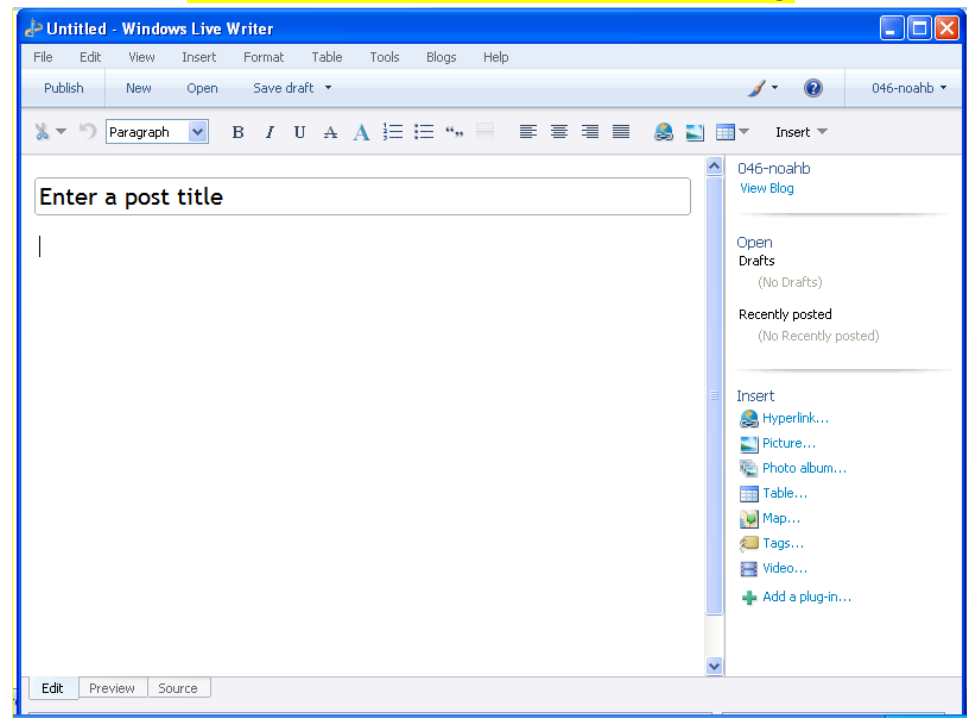